## Reiter Wiederholung | Arbeitsablauf, neuen Termin anlegen

Schritt für Schritt

|                                                                                                    | Beschreibung                          |                                                                                                    |
|----------------------------------------------------------------------------------------------------|---------------------------------------|----------------------------------------------------------------------------------------------------|
| MAMPAREX ×                                                                                                    | × Reiter 'Wiederholung'               |                                                                                                    |
| Termin Mederholung Ressourcen Historie                                                                                                    | Feld                                  | Beschreibung                                                                                                    |
| Wiederholungsschema         Keine Wiederholung         Alle         Alle          Alle </td <td>Wiede<br/>rholend</td> <td>Erst wenn der Termin als wiederholend markiert wird, stehen die darunter liegenden Felder zur Verfügung.</td>                                                                                                    | Wiede<br>rholend                      | Erst wenn der Termin als wiederholend markiert wird, stehen die darunter liegenden Felder zur Verfügung.                                                                                                    |
| Ende          Wiederholung bis       Image: Comparison of the second second | Interv<br>all                         | <ul> <li>Wählen Sie als erstes den Rhythmus aus (z. B. wöchentlich alle 2 Wochen).</li> <li>Für einen wöchentlichen Rythmus können mehrere Wochentage gewählt werden (z. B. jeden Mo., Mi. und Fr.).</li> <li>Standardmäßig werden an Feiertagen keine Serientermine erstellt, es sein denn, man wählt das entsprechende Häkchen aus (auch Feiertags).</li> </ul>                                                                                                    |
| QK Abbrechen                                                                                                    | Ende                                  | <ul> <li>Das Ende einer Serie kann ein bestimmtes Datum sein (einschließlich), oder durch die Anzahl von Termine vorgegeben werden (z. B. Gesamtzahl 10). Wählt man:</li> <li>Wiederholung endet nie so werden Termine bis zum Ende der Kalenderperiode erzeugt. Die Kalenderperiode ist sichtbar unter: Terminplaner Administration Reiter 'Kalenderperiode'. Dort kann die Periode erweitert werden und die Serientermine somit weiter vortragen werden. In die Serientermine fließen die Zeit (Start, Ende, Vorbereitung), die Texte, der Kunde und die Ressourcen ein. Nicht übernommen wird z. B. der Vorgang.</li> <li>Öffnet man einen Serientermin und nimmt Änderungen vor, so wird immer nur der einzelne Termin verändert, die anderen Termine der Serie bleiben unverändert.</li> <li>Ferner kann ein erstellter Serientermin in der Serie an sich nicht geändert werden. Dazu muss der Serientermin gelöscht und neu erstellt werden.</li> </ul> |
|                                                                                                    | Serie<br>vorzeit<br>ig<br>beend<br>en | Soll eine Serie vorzeitig enden (Kunde kommt nicht<br>mehr) so wählt man den Termin nach dem letzten<br>Termin an welchem er kommen wird oder da war<br>und löscht diesen. AMPAREX bietet nun an diesen<br>und alle nachfolgenden Termine zu löschen.                                                                                                    |